### 8) 個別に編集が必要な場合は、保存されたファイルを開いて編集してください。

| 自動保存 🕢 🖫 🖓 - 🖓 - 限 🖧 マ 在留資格変更許可申請書.xlsx + 🥠 検索                                                                                                    | サインイン 配 – <u>ロ ×</u>                     |
|----------------------------------------------------------------------------------------------------|------------------------------------------|
| ファイル ホーム 挿入 ページレイアウト 数式 データ 校閲 表示 開発 アドイン ヘルプ パスワード解除                                                                                                    |                                          |
| G15 • $f_{\mathbf{x}}$ $\mathcal{T}_{\mathcal{V}} \neq \mathcal{T}$                                                                                                    | ~                                        |
| ▲ A B C D E F G H I J K L M N O P Q R S T U V W X Y Z AAABACADAEAFAGAHAIAJAKALAMANAOAPAQARASATAL<br>1 別記第三十号様式(第二十条関係)                                                                                                 | JAVAWAX AY AZ BABBBC BD BE BFBGBH BI BJB |
| 2 申請人等作成用 1 日本国政府法務省<br>3 For applicant, part 1 Ministry of Jusice, Government of Japan                                                                                                    |                                          |
| 4<br>5 在留資格変更許可申請書<br>6 APPLICATION FOR CHANGE OF STATUS OF RESIDENCE                                                                                                    |                                          |
| 7<br>8 法務大臣殿<br>9 To the Minister of Justce                                                                                                    |                                          |
| 10     Pinoto       11     出入国管理及び難民認定法第20条第2項の規定に基づき、次のとおり在留貨格の変更を申請します。       12     Pursuant to the provisions of Paragnaph 2 of Article 20 of the Immigration Control and Refugee Recognition Act,       40mm×30mm |                                          |
| 13     I hereby apply for a change of status of residence.       14                                                                                                    |                                          |
| 15 1 国 籍・地 域<br>16 Nationality/Region アルメニア 2 生年月日 1995 4 08 月 13 日 10 10 10 10 10 10 10 10 10 10 10 10 10                                                                                                    |                                          |
| 18 3 氏 名                                                                                                    |                                          |
| 20 Family name → Given name<br>21 4 性別 男・女 5 出生地 6 配偶者の有無 有 ・ 無                                                                                                    |                                          |
| 22     Sex     Male/Female     Place of binh     Martial status     Married / Single       24     7 職業     8 本国における居住地     1                                                                                           |                                          |
| 25 Occupation Home town/city                                                                                                    |                                          |
| 28         Address in Japan           30         電話番号   携带電話番号                                                                                                    |                                          |
| 31 Telephone No. Cellular phone No.                                                                                                    |                                          |
| 33 10 旅券 (1)番号 P0814003 (2)有初期限 2024 年 08 月 13 日<br>34 Passport Number P0814003 Date of expiration 2024 Year 08 Month 13 Day                                                                                           |                                          |
| 36         11 現に有する在留資格         技能実習2号企業単独         在留期間           37         Status of residence         Period of stay                                                                                                |                                          |
| 39 在留期間の満了日 2025 年 08 月 13 日                                                                                                    | v                                        |
| (→)     申請人用1(変更)1     申請人用1(裏)     申請人用2Y     所属機関用1Y     ④                                                                                                    |                                          |
|                                                                                                    |                                          |

# 16. 受入企業マスタ画面(管理者権限の方のみ表示)

## 16.1 画面説明

| 外国人雇用管理サービス |                    | تـــــــــــــــــــــــــــــــــــ | 支援1ユーザA▼     |
|-------------|--------------------|--------------------------------------|--------------|
|             | 受入企業マスタ            |                                      |              |
| 11-2-1      | 企業*<br>受入企業20001 ✓ |                                      |              |
| 11-2-1      | 名称力士。              |                                      |              |
| 11-2-1      | 住所*<br><           |                                      |              |
| 11-2-1      | 郵便番号 <sup>-</sup>  |                                      |              |
| 11-2-1      | 電話番号。              |                                      |              |
| 11-2-1      | 法人番号 "             |                                      |              |
| 16-7        | 代表哲氏名。             |                                      |              |
| 11-2-18     | 代表者の役職。            |                                      |              |
| 11-2-19     | 資本金                |                                      |              |
| 11-2-110    | 事業内容               |                                      |              |
|             | 古業内変に不可加           | 事業内容がその他を                            | 選択す          |
| 11-2-111    |                    | ると入力可能になりま                           | F <b>す</b> 。 |
| 11-2-112    | 追加ユーザ<br>-         |                                      |              |
| 11-2-1      | <u>追加日時</u>        | 表示のみの項目で、                            |              |
| 11-2-14     | 更新ユーザ              |                                      |              |
| 11-2-15     | 更新日時               |                                      |              |
|             | 11-2-16 登録 戻る      | 11-2-17                              | ]            |

**タイトル**: 外国人雇用管理サービス カテゴリ1: 操作マニュアル

| 番号    | 項目名       | 説明                                                                                                    |
|-------|-----------|----------------------------------------------------------------------------------------------------|
| 16-1  | 企業        | ログインユーザの企業の扱いによって、選択肢の内容が変わります。<br>・「支援機関」の場合<br>ログインユーザの支援機関と、それに紐づく受入企業を選択可能<br>・「受入企業(兼任)」の場合<br>ログインユーザの企業のみ選択可能<br>選択値を変更すると、受入企業対応の変更になる。                       |
| 16-2  | 名称カナ      | 全角カナ又は半角カナのみ入力可能です。入力桁数は 128 桁です。                                                                                                    |
| 16-3  | 住所        | 入力文字に制限はありません。入力桁数は 128 桁です。                                                                                                    |
| 16-4  | 郵便番号      | 半角数字のみ入力可能です。入力桁数は7桁のみです。                                                                                                    |
| 16-5  | 電話番号      | 半角数字のみ入力可能です。入力桁数は 10 桁又は 11 桁を入力します。                                                                                                    |
| 16-6  | 法人番号      | 半角英数字のみ入力可能です。入力桁数は 13 桁のみです                                                                                                    |
| 16-7  | 代表者氏名     | 入力文字に制限はありません。入力桁数は 128 桁です。                                                                                                    |
| 16-8  | 代表者の役職    | 入力文字に制限はありません。入力桁数は 128 桁です。                                                                                                    |
| 16-9  | 資本金       | 半角数字のみ入力可能です。入力桁数は 18 桁のみです                                                                                                    |
| 16-10 | 事業内容      | 事業内容が選択可能です。         ※事業内容の詳細は以下になります。         ① 農業関係         ② 漁業関係         ③ 漁船漁業         ④ 建設関係         ⑤ 食品製造関係         ⑥ 繊維・衣類関係         ⑦ 機械・金属関係         ⑧ その他 |
| 16-11 | 事業内容(その他) | ・事業内容をその他と選択すると、事業内容(その他)が入力できます。<br>・入力文字に制限はありません。入力桁数は 128 桁です。                                                                                                    |
| 16-12 | 追加ユーザ     | 当該受入企業情報を追加登録したユーザ名が表示されます。                                                                                                    |
| 16-13 | 追加日時      | 当該受入企業情報が追加登録された日時が表示されます。                                                                                                    |
| 16-14 | 更新ユーザ     | 当該受入企業情報を直近で更新したユーザ名が表示されます。                                                                                                    |
| 16-15 | 更新日時      | 当該受入企業情報が直近で更新された日時が表示されます。                                                                                                    |
| 16-16 | 登録ボタン     | 画面入力した受入企業情報を登録します。                                                                                                    |
| 16-17 | 戻るボタン     | 帳票出力画面に戻ります。                                                                                                    |

## 16.2 操作手順

#### 16.2.1 受入企業情報を新規に登録したい場合

1)任意に選んだ就労者の帳票出力画面を開いて、画面の受入企業マスタボタンを押下します。 ※帳票出力画面の開き方については「<u>15.2 操作手順</u>」を参照してください。 外国人雇用管理サービス

| 在留資格変更許可用     | 1請書 |
|---------------|-----|
| Exe a 2 与正葉単理 |     |

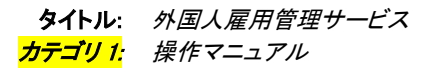

2) 受入企業マスタ画面が表示されます。

| 外国人雇用管理サービス                                        |                                             | × |      | 支援1ユーザA <del>▼</del> |
|----------------------------------------------------|---------------------------------------------|---|------|----------------------|
|                                                    | 受入企業マスタ                                     |   |      |                      |
|                                                    | 企業 "                                        |   |      |                      |
|                                                    | 受入企業20001 ~                                 |   |      |                      |
|                                                    | 名称力于*                                       |   |      |                      |
|                                                    |                                             |   |      |                      |
|                                                    | 住所"                                         |   |      |                      |
|                                                    |                                             |   |      |                      |
|                                                    | 郵便番号 "                                      |   |      |                      |
|                                                    |                                             |   |      |                      |
|                                                    | 電話番号*                                       |   |      |                      |
|                                                    |                                             |   |      |                      |
|                                                    | 法人番号"                                       |   |      |                      |
|                                                    |                                             |   |      |                      |
|                                                    | 代表者氏名。                                      |   |      |                      |
|                                                    |                                             |   |      |                      |
|                                                    | 代表者の役職*                                     |   |      |                      |
|                                                    |                                             |   |      |                      |
|                                                    | 資本金                                         |   |      |                      |
|                                                    | <b>志</b> 選-b交                               |   |      |                      |
|                                                    | ●<br>来 \\\\\\\\\\\\\\\\\\\\\\\\\\\\\\\\\\\\ |   |      |                      |
|                                                    | 事業内容(その他)                                   |   |      |                      |
|                                                    |                                             |   |      |                      |
|                                                    | 追加ユーザ                                       |   |      |                      |
|                                                    |                                             |   |      |                      |
|                                                    | 追加日時                                        |   |      |                      |
|                                                    |                                             |   |      |                      |
|                                                    | 更新ユーザ                                       |   |      |                      |
|                                                    |                                             |   |      |                      |
|                                                    | 更新日時                                        |   |      |                      |
|                                                    |                                             |   |      |                      |
|                                                    | 登録 戻る                                       |   |      |                      |
| © Hitachi Systems, Ltd. 2020. All Rights Reserved. |                                             |   | 個人情報 | 吸保護に関して ↓            |

3)登録したい受入企業を企業リストから選択します。

※事前に、受入企業の登録が必要です。受入企業の登録は、サービス窓口を通じて行ってください。 外国人雇用管理サービス

|                      | 受入企業マスタ                                                            |   |
|----------------------|--------------------------------------------------------------------|---|
| 登録したい企業を選 ~<br>択します。 | <u>受入企業20001</u><br>受入企業20002<br>受入企業20003<br>受け入れ企業C001<br>雇用主002 |   |
|                      | 住所。                                                                | ) |
|                      | 郵使番号*<br>電話番号*                                                     |   |
|                      | 法人番号*                                                              |   |
|                      | 代表者氏名*                                                             |   |
|                      | 代表者の役職。                                                            | ~ |

### 4)各項目を入力して、登録ボタンを押下します。

外国人雇用管理サービス

|                                                    | 受入企業                                    | マスタ   |   |                |
|----------------------------------------------------|-----------------------------------------|-------|---|----------------|
| - I I I I I I I I I I I I I I I I I I I            | △ / / · · · · · · · · · · · · · · · · · |       |   |                |
|                                                    | 受入企業20001                               | ~     |   |                |
|                                                    | 4%+±*                                   |       |   |                |
|                                                    |                                         |       | - | 各項目の入力方式は      |
|                                                    |                                         |       | / |                |
|                                                    | 住所*                                     |       |   | 10.1 文八正未《八》回面 |
|                                                    | 果水                                      |       |   | 説明」を参照してください。  |
|                                                    | 郵便番号*                                   |       | l |                |
|                                                    | 1320011                                 |       |   |                |
|                                                    | 電話番号*                                   |       |   |                |
|                                                    | 09012344311                             |       |   |                |
|                                                    | 法人番号*                                   |       |   |                |
|                                                    | 1231231231231                           |       |   |                |
|                                                    | 代表者氏名*                                  |       |   |                |
|                                                    | 中田                                      |       |   |                |
|                                                    | 代表者の役職*                                 |       |   |                |
|                                                    | 課長                                      |       |   |                |
|                                                    | 資本金                                     |       |   |                |
|                                                    | 1,009,000                               |       |   |                |
|                                                    | <b>古業</b> 内容                            |       |   |                |
|                                                    | <b>尹未79日</b><br>その他                     |       |   |                |
|                                                    |                                         |       |   |                |
|                                                    | 事業内容(その他)                               |       |   |                |
|                                                    | 農業                                      |       |   |                |
|                                                    | 追加ユーザ                                   |       |   |                |
|                                                    |                                         |       |   |                |
|                                                    | 追加日時                                    |       |   |                |
|                                                    |                                         |       |   |                |
|                                                    | 更新ユーザ                                   |       |   |                |
|                                                    |                                         |       |   |                |
|                                                    | 軍新日時                                    |       |   |                |
|                                                    |                                         |       |   |                |
|                                                    |                                         |       |   |                |
|                                                    | 各項目入力後、  -                              | 登録 戻る |   |                |
|                                                    | │ 登録ボタンを押下します。 │                        |       |   |                |
| © Hitachi Systems, Ltd. 2020. All Rights Reserved. |                                         |       |   | 個人情報保護に関して     |

# 5)完了画面が表示され、閉じるボタンを押下します。

| 完了      |     |
|---------|-----|
| 保存しました。 |     |
|         | 閉じる |

### 16.2.2 すでに登録済みの受入企業情報を変更したい場合

1)任意に選んだ就労者の帳票出力画面を開いて、画面の受入企業マスタボタンを押下します。 ※帳票出力画面の開き方については「<u>15.2 操作手順</u>」を参照してください。

| 在留資格変更許可申請書                                                                                                    | 49 |
|----------------------------------------------------------------------------------------------------|----|
| 1       1       10       10       10       100       100       100       100         3       15       64/63224/d63224/d6322 |    |

### 2) 受入企業マスタ画面が表示されます。

外国人雇用管理サービス

|                     | 受入企業マノ | スタ |   |  |
|---------------------|--------|----|---|--|
| 企業*                 |        |    |   |  |
| 受入企業20001           |        |    | ~ |  |
| 名称力ナ*               |        |    |   |  |
| カナカナ                |        |    |   |  |
| 住所*                 |        |    |   |  |
| 東京都                 |        |    |   |  |
| 郵便番号*               |        |    |   |  |
| 1234567             |        |    |   |  |
| 雷話番号*               |        |    |   |  |
| 1234567890          |        |    |   |  |
| 法人番号*               |        |    |   |  |
| 1234567890123       |        |    |   |  |
| 代表者氏名*              |        |    |   |  |
| 氏名                  |        |    |   |  |
| 代表者の役職*             |        |    |   |  |
| 課長                  |        |    |   |  |
| 資本金                 |        |    |   |  |
| 200                 |        |    |   |  |
| 事業内容                |        |    |   |  |
| 繊維・衣類関係             |        |    | ~ |  |
| 事業内容(その他)           |        |    |   |  |
|                     |        |    |   |  |
| 追加ユーザ               |        |    |   |  |
| 支援1ユーザA             |        |    |   |  |
| 追加日時                |        |    |   |  |
| 2020/08/06 18:50:05 |        |    |   |  |
| 更新ユーザ               |        |    |   |  |
| 支援1ユーザA             |        |    |   |  |
| 更新日時                |        |    |   |  |
| 2020/10/02 16:11:35 |        |    |   |  |

# 3)変更したい対象受入企業を企業リストから選択します。

外国人雇用管理サービス

受入企業マスタ

|                      | ▲ 99 +<br>                                     |   |
|----------------------|------------------------------------------------|---|
| 登録したい企業を選 -<br>択します。 | 受入企業20002<br>受入企業20003<br>受け入れ企業C001<br>雇用主002 |   |
|                      | 住所。                                            |   |
|                      | 東京都                                            |   |
|                      | 郵便番号。                                          |   |
|                      | 1234567                                        |   |
|                      | 電話番号。                                          |   |
|                      | 1234567890                                     |   |
|                      | 法人衢号。                                          |   |
|                      | 1234567890123                                  |   |
|                      | 代表者氏名。                                         |   |
|                      | 氏名                                             |   |
|                      | 代表者の役職。                                        | ~ |
|                      |                                                |   |

| タイトル:                 | 外国人雇用管理サービス    |
|-----------------------|----------------|
| <mark>カテゴリ 1</mark> : | <i>操作マニュアル</i> |

# 4)変更したい情報を入力し、登録ボタンを押下します。

外国人雇用管理サービス

**巫 1 小 翌 フ フ** ク

| 受人企業マスタ             |   |                |   |
|---------------------|---|----------------|---|
| 企業。                 |   |                |   |
| 受入企業20002 🗸         |   |                |   |
| 名称力士*               |   |                |   |
| カナか                 | _ | タロロの入力大学け      |   |
| 住所*                 |   |                |   |
| 東京都                 | Í | 「16.1 受入企業マスタ画 | 面 |
| 郵便番号*               |   | 説明」を参照してください。  |   |
| 1320011             |   |                | - |
| 電話番号*               |   |                |   |
| 09012341234         |   |                |   |
| 法人番号*               |   |                |   |
| 1090010900012       |   |                |   |
| 代表者氏名*              |   |                |   |
| 氏名                  |   |                |   |
| 代表者の役職。             |   |                |   |
| 役職                  |   |                |   |
| 資本金                 |   |                |   |
| 100                 |   |                |   |
| 事業內容                |   |                |   |
| その他 🗸               |   |                |   |
| 事業内容(その他)           |   |                |   |
| ಕೂ                  |   |                |   |
| 追加ユーザ               |   |                |   |
| 支援1ユーザA             |   |                |   |
| 追加日時                |   |                |   |
| 2020/07/30 14:22:03 |   |                |   |
| 更新ユーザ               |   |                |   |
| 支援1ユーザA             |   |                |   |
| 更新日時                |   |                |   |
| 2020/10/02 15:00:17 |   |                |   |
| 項目入力後、              |   |                |   |
| ┃ 登録ボタンを押下します。      |   | ,              |   |
|                     |   |                |   |

4) 完了画面が表示され、閉じるボタンを押下します。

| 完了      |     |
|---------|-----|
| 保存しました。 |     |
|         | 閉じる |